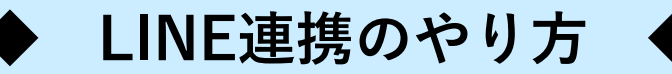

1. まず最初に行うこと

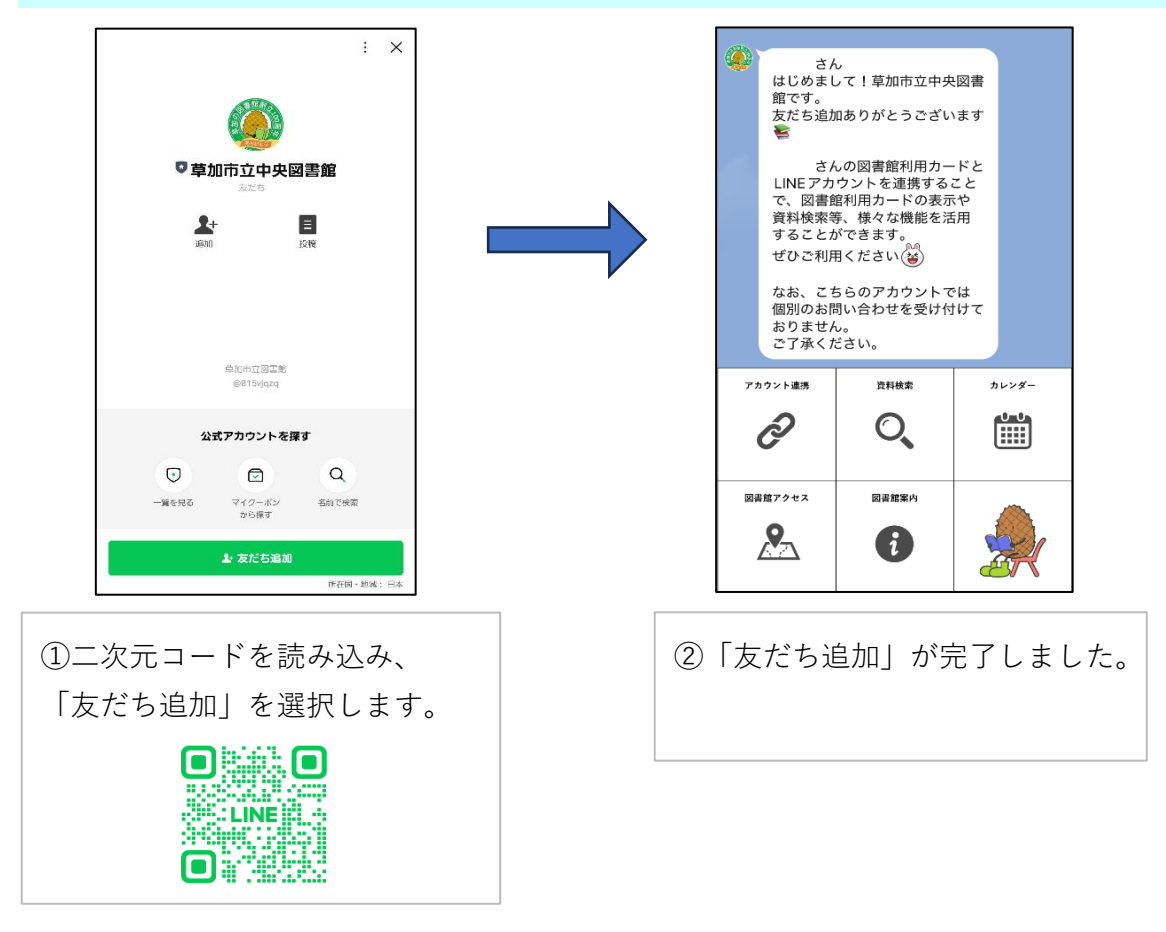

2. アカウント連携をしよう

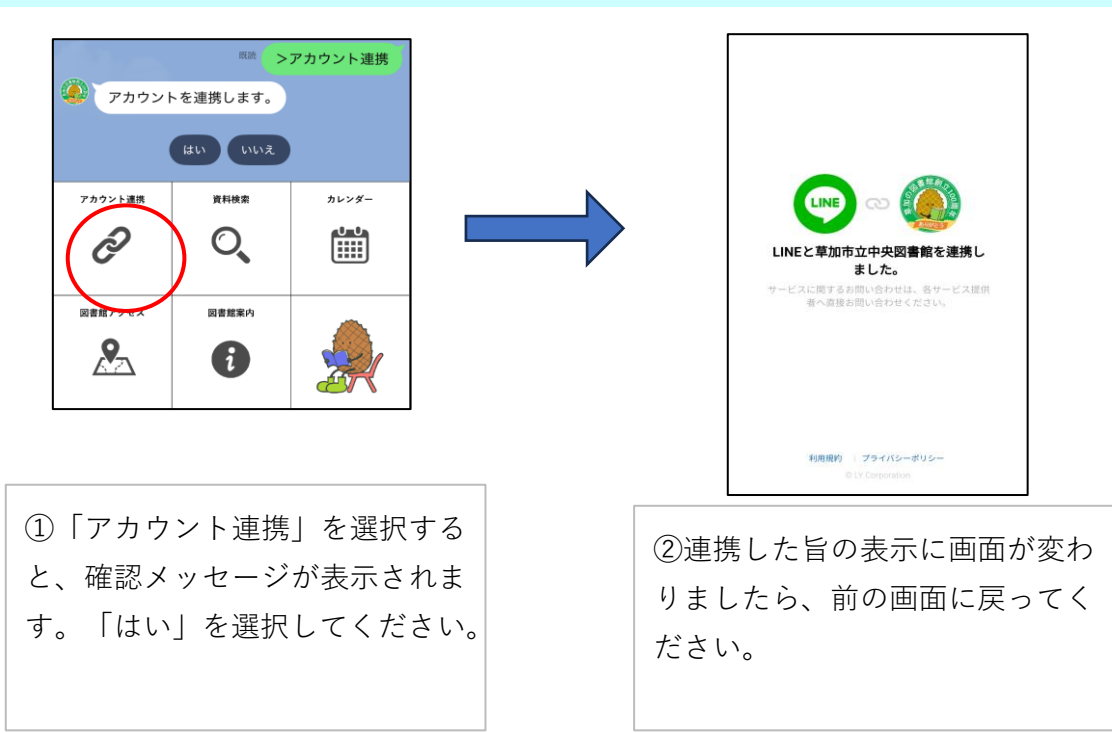

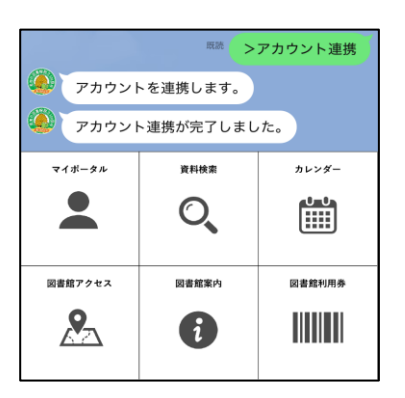

③連携した旨のメッセージが表示され、リッチメニューの内容が変わります。

3. バーコードを表示しよう

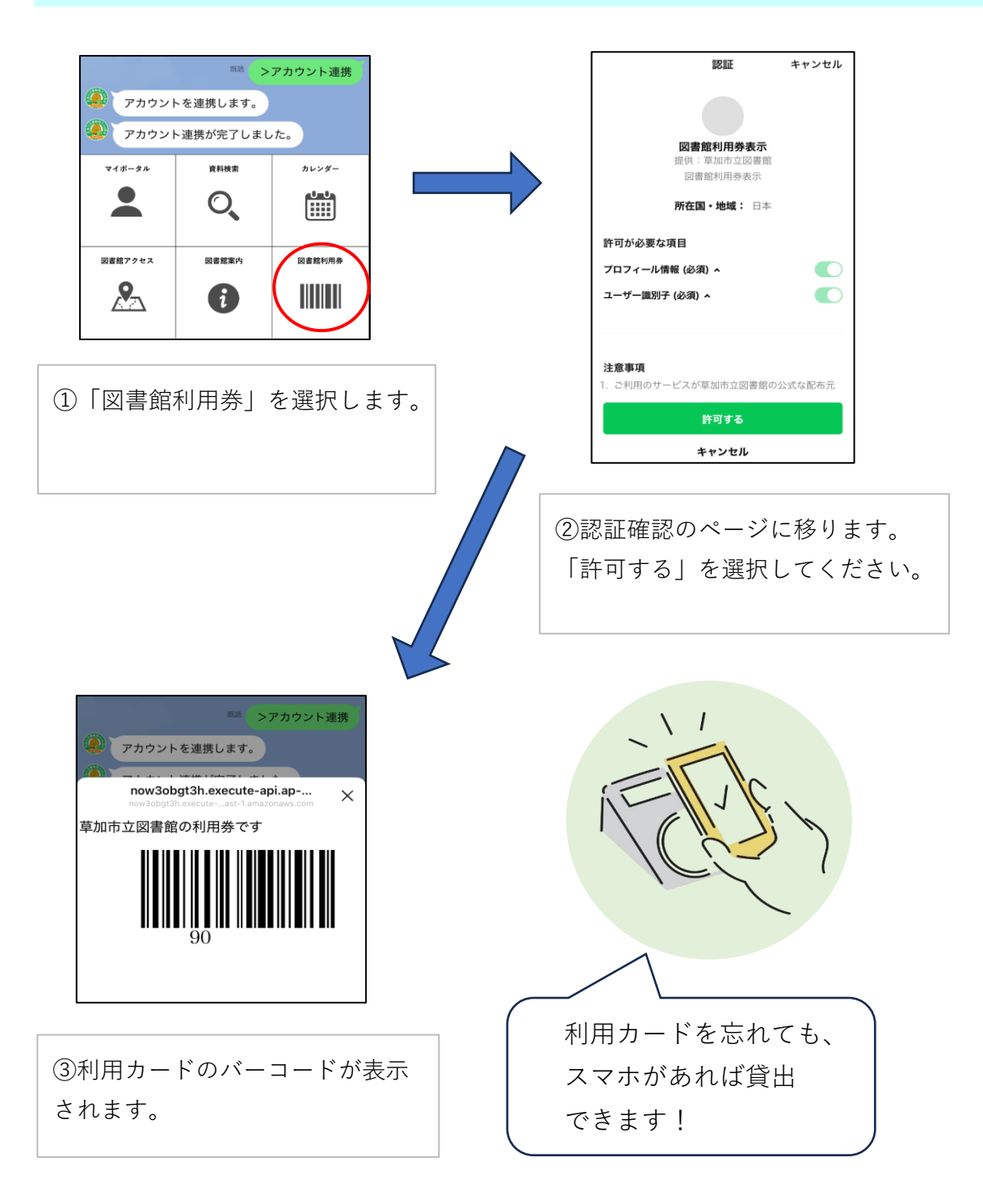

## 4. マイポータルを活用しよう

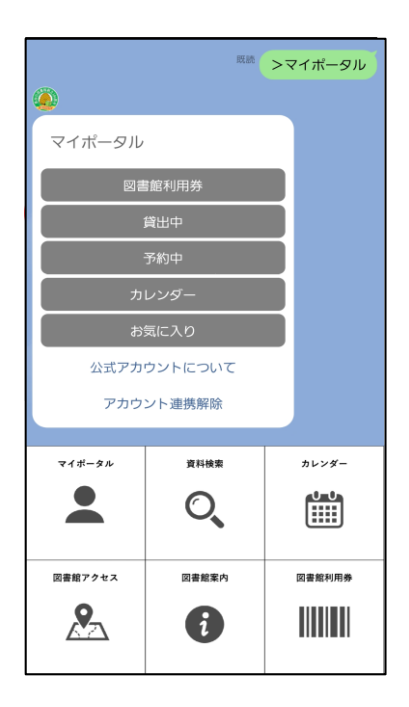

「マイポータル」を選択すると、ご自 身の利用状況が表示されます。 こちらからも利用カードのバーコード (図書館利用券)が表示されますので、 貸出時にこちらを表示していただいて も構いません。

## 5. 資料検索をしよう

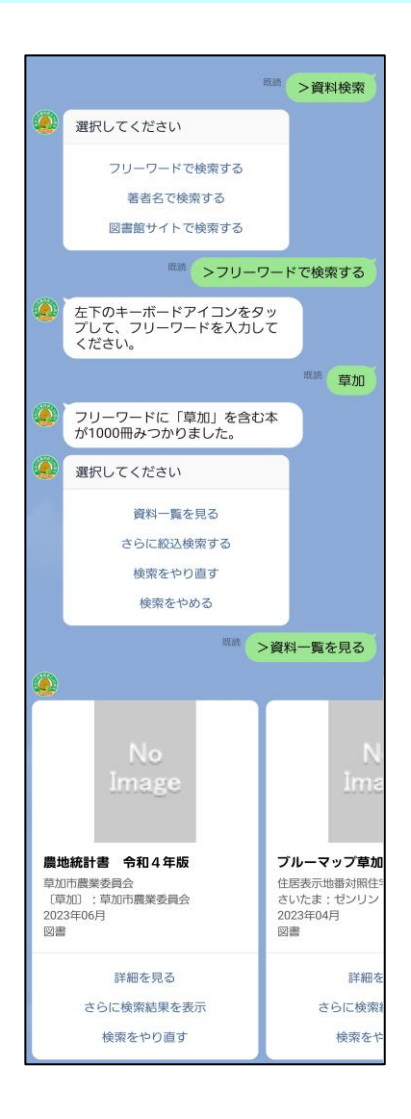

「資料検索」を選択すると、LINE の画面上にて図書館の資料検索ができ ます。

## 6. その他の機能

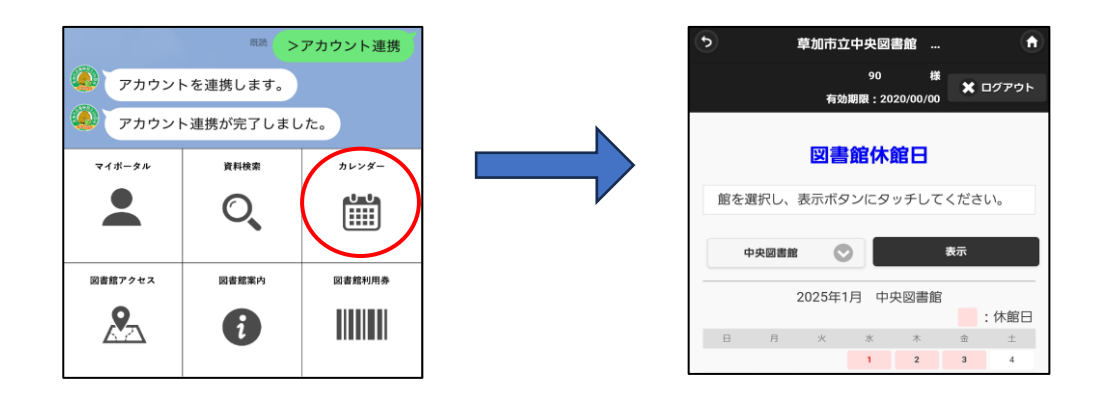

「カレンダー」を選択すると、図書館の開館日を確認できます。

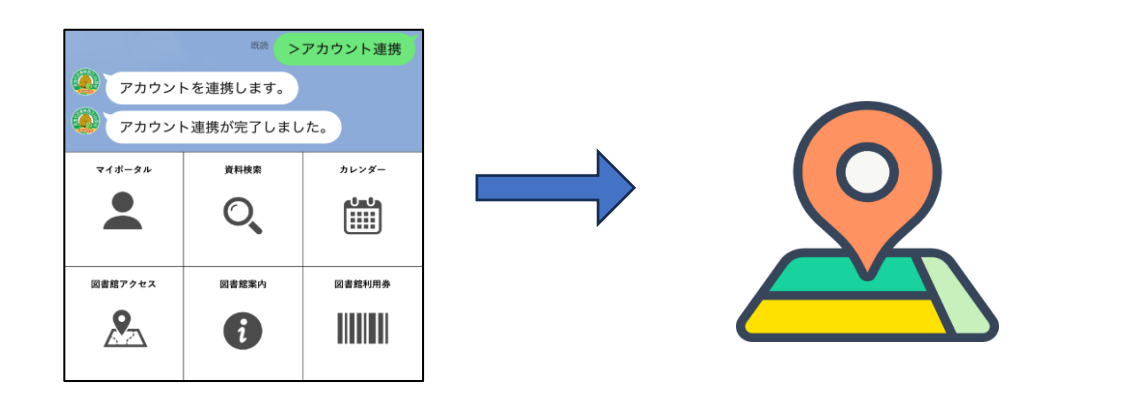

「図書館アクセス」を選択すると、GoogleMapsが表示されます。

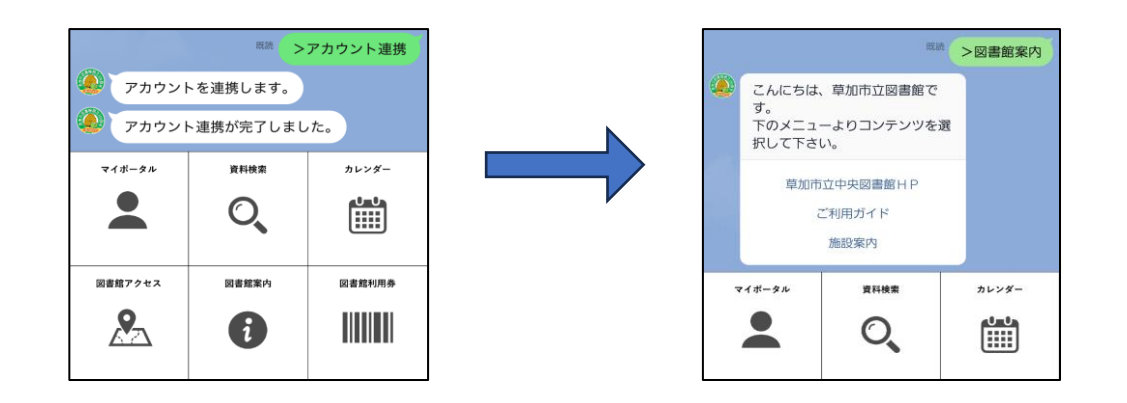

「図書館案内」を選択すると、図書館HP等のリンクが表示されます。

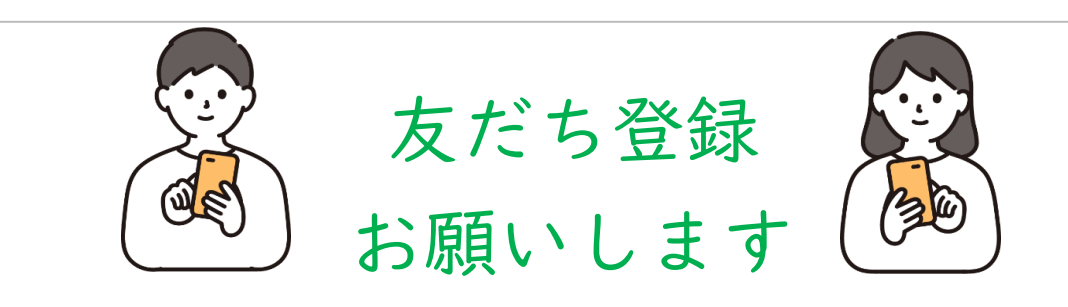